# BUUCTF-刷题记录-6

# 原创

<u>秋风瑟瑟...</u> ① 于 2020-10-03 22:11:03 发布 〇 311 🛠 收藏

分类专栏: BUUCTF刷题记录

版权声明:本文为博主原创文章,遵循<u>CC 4.0 BY-SA</u>版权协议,转载请附上原文出处链接和本声明。

本文链接: <u>https://blog.csdn.net/qq\_45628145/article/details/108907900</u>

版权

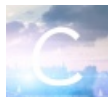

BUUCTF 刷题记录 专栏收录该内容

10 篇文章 0 订阅

订阅专栏

MISC

菜刀666

🚄 Wireshark · 追踪 TCP 流 (tcp.stream eq 7) · 1 POST /upload/1.php HTTP/1.1 User-Agent: Java/1.8.0\_151 Host: 192.168.43.83 Accept: text/html, image/gif, image/jpeg, \*; q=.2, \*/\*; q=.2 Connection: keep-alive Content-type: application/x-www-form-urlencoded Content-Length: 204999 a=@eval. (base64\_decode(\$\_POST[action]));&action=QGluaV9zZXQoImRpc3BsYX1fZXJyb3JzIiwiMCIp00BzZXRfdGltZV9saW1pdCgwKTtAc2V0X21hZ21jX3F1b3Rlc19ydW50aW11KDAp02VjaG8oI i0%2BfCIp0zskZjiiYXN1NjRfZGVjb2R1KCRfUE9TVFsiejEiXSk7JGM9JF9QT1NUWyJ6MiJd0yRjPXN0c19yZXBsYWN1KCJcciIsIiIsJGMp0yRjPXN0c19yZXBsYWN1KCJcbIIsIIsJGMp0yRidWY9 III7Zm9yKCRpPTA7JGk8c3RybGVuKCRjKTskaSs9MikkYnVmLj11cmxkZWNvZGUoIiUiLnN1YnNØcigkYywkaSwyKSk7ZWNobyhAZndyaXRlKGZvcGVuKCRmLCJ3IiksJGJ1Zik 040000017D01020300041105122131410613516107227114328191A1082342B1C11552D1F02433627282090A161718191A25262728292A3435363738393A434445464748494A5354555657585 95A636465666768696A737475767778797A838485868788898A92939495969798999AA2A3A4A5A6A7A8A9AAB2B3B4B5B6B7B8B9BAC2C3C4C5C6C7C8C9CAD2D3D4D5D6D7D8D9DAE1E2E3E4E5E6 1061241510761711322328108144291A1B1C109233352F0156272D10A162434E125F11718191A262728292A35363738393A434445464748494A535455565758595A636465666768696A737475 767778797A82838485868788898A92939495969798999AA2A3A4A5A6A7A8A9AAB2B3B4B5B6B788B9BAC2C3C4C5C6C7C8C9CAD2D3D4D5D6D708D9DAE2E3E4E5E6E7E8E9EAF2F3F4F5F6F7F8F9F AFFDA000C03010002110311003F00FC18823DB907E62481211D6493F86143D914E012BCF5E30056C4310192E7D0CC40EFFC30478E3B0DFF00FD8F352DA3DBB0AF0769F2C1FF00964839699CF3 866C9C11CF719E33AD6F1B7C840EB930AB71C672D7327B0C1D99EC0632179FF49A8C75F376FF002FB9DFAD9BE65D66EDFE56D79EFADBB3D9AB5BE4AC95FB69D5455EDC28724C9C703CD238D89 FC30A1F523AE3D4F6539D88632E4EE013080CA57FE58C5FC31A7FD34933F377E7DCD54B78F714DA0B00711038F9DC7DF9DFFD95E703FA6EAD98101D8A83702FF20FF9ED3779187FCF34391CF5 F539AF568C36EFDF78AD36F58BDB8E9F146DE3D79F4DDAF8AFA2F93D1EFA2B3584657B90A6428036314F7C58C1F967CC7DDCF7391D081C6CDBA6D08B70A4292B9FF963177918FF00CF47E3033 B88C6324A8AAB020551D24F9B1EF7336781D4131A13C738C7BB606BDBC4064B82FF0030DF8EB34BD5635C7F021C671DBA0C9435EA528EDE56FF0087D3F357B745A42FE4566B5F3EFADB656B3F 58584ECDABD4658878CFC8554062084218811A1F8D7327F847036E4F5E47DD4AD7878F732141F2AFFA856EE73F8C899380C6D2573C63D81354E14C96DDF32EE5F39971FBC906365845D72A300 311C71E8A2B6A353921B19E3CE65FE151F72DA3C74E061B6F4C73F74E7D6A11DB4ED7B697DBEE4ADD3E1B69750478D5A5ABD6FA7E76F4BEEBD6FAD9CED1B70A9F9047F30DC7C956E3CD9070F3 B8FFFA9FBBBBD30790D5A70C61400079997C2F7ADCCFD0B9C9F638B2703FFFA9059B15F24DBB830D8DB479C47FCB284F36C080F7F77380D9FA1CF18D694319272C446760DDD48B780F0101FF2 CB9C63A9CF62C71D96D52D36DB8256F587CF6859E91A89F0DDEBAE8DAEFEF6D6775BEFBADEF748DEA76B3146A796CBA87191D4DCDC765F689339EA3D7A30AD2452C4863881606661FF2DA5FE1 8131D634E99E871C7F05578D1890061095C8E9FE8D6F9E588FF9EB27FDF4739C7231A50AE31B1761DA7C90DD228BF8E77E9991F1F29FC8036D633F5BEB6DB7DBBBBBED67D1D9FC53B1DAD6FCB 5E7782F8E5D34D2E1D234D13248804E189191E6865C7CFE91E5D4C479000C00D8E383D768274228EFE997E5E957CF28EC080EC96R10E99206181C7639C1CD6817E68D93E5C026DD58E3681EE82 EE5E31938F97F4E0569449911845DDC9F20360177FE3BA9472768C1DBBB8E3BED6AC65E7E49F7D96BFD6AEFDE7A5C6EBF0FD2FDED648D15B4BAA7EFCF1A925B71F2C8502523FE5DE0E36DBC7C )FDEC9FC407AF3D58D68C719C8C811B6C191DAD6D880428FF00A6D367A9E72D83C9E2181154290BBF2FFB907ACF3FF14CF9CFEEE3C9DBD88C673BB1A10A0C8209972FC64737574739FF00B631 E78FB74DD9ACD4EB7F56AFBBB79BE8FA6FAB5ACA08B4ECBBF65F774FD1EBF65E91A97B51272368F2D8A7C993C5B5B7F148DEB2C808E7A927B6401A502636140148563086E9145FC7732678DCD D573CF1032A46ABC498465BF7A08E6423ADD5C725625EE618F8071818E9D462FA2E776FF9BE651315FF0096B20FB96D191C04523008F4CE385AC24EDAAFC7A256D55BBFE9A69185ED6AD2FBF 0EFD3A68FCD696B29DA68D598C6B12F393F6753D80FF0059792FE5F213D303070B83A512AA04D8371DC7C80DFF002D661F7EE65CF444E4A0ED800F462628D02EFDE493F2FDA5978FFAE769163 27A0F9B1C0E49CEDE6F221258B9DA428F3D97FE5945C7976B1FFB4C461B1CF639C3679DEFE9AF6B6DF75B97ABD1AEBC8EF69A6D6FDD6FAEDF377BF6D6FD1CD5A7823CED08FBD01C9894FF00CB D5CE7E69E4073FB98C963962463D3731AD1893FEDB03273D737B77DC67A9822F40003D382DC431A603061E5B14FDE32E716B6DD1614CF59A4E879C9E720E5B17E2519E3F74C63E076B4B53D49 EFE7CA3B7DEE7D48AC9FCEDFF000D7F2EFA74DA5F6CA8BDDF6EBEAD76F5E9BEEB7812AAAFCDBB3202E3CE61FF002F575FC102E0E043112338CE71C73B6B5608C0DCD236F391F6865E3CC97FE5 9D9C38EAAA00DD838F9491C0506BDBC643230C236C2D02B6316B6DCEF9DF9C79D2632B919E7200CAD68C4B9D9B176E431B656FF96718FF005979367F89F9284F4E319DA01C67F8F4F9DBBEAF7 7EB757D6536B48B7FE6EF6EDDBB5BE566D6908DE64524B990E3057ED2EBC6D51FEAACA1E300FCA3781DC724ED21B4E34043799FBBF947DA0AFF00CB187A476B10FF009E92636B74FA637E6BC1 18F90C63E5C916AAFF00C6C0FEF6F6627A28C12A48EDC1186CE944BFEAF60F306E3E42B0C9B8B81C3DCC80E731C67950C7000FF7D8E52DBD37FC1F4B36DDFD756D5B9A36B4FE4BB6CFA5F7F35 E8AD6DA0F9A78570492444DE580E474B3B43C2C4A7A99A6C9071CFCDB490589ABF1A312A00119F28919E9676A7AC8DE934D9EA7E6F9C1C7CC315E14DC140065064F97AE6EEEBBBB7FD318B230 31ED9058E34234007399419406C64B5E5D9E5635FF00A61112339E0E0E39606B9E7AB5FD3E9FF05E9A6975F61169FE6BF4D15DF4B75F493F8D9660451B3CB1E53153F67DDFF2EF6E3FD65D49D 3F7B2672BF5383C203A308C797E57CBB437D915F808BCF9B7937185242E549CF2323855DD5D17686DE7CCF9D45C329E6E2E3FE59DA458E4C5191F36DC838C8E3683A11479DFE7670ACA6ED930 083758EC6038200007CFB77018F451B807A6AEFD6DD36D7D2FEEEBD348AD22AFA476FB85D587B7476DEFF3BEB67395A782327CAD8B95058DAAB67F7921FF005B7D283FC2983B3771803A8539D 285462308A645E30F900F1E6AB8E925C4839C45173B477C7241DE6A00BC8873B3017ED25071147C7956508CEDE7E8ECE1D187CAD9D28D4ECEB888D8463CE61D2D6D8E025BC7EE004D6518040E 989C1E48D60DEDBFF56DF486FDF6E5D6EA326F48747A37869F269DF4BEF74D6AEE9AD671B4AAAA1405FDF2F99D0F5BEBDE32C47536F0927A9C1FABF0B8486E2C3CE5F317CD6073F6CBBFE1890 分组 883.55 客户湾 分组,145 服务器 分组,71 turn(s).点击选择。 Entire conversation (206 kB) 显示和保存数据为 ASCII ▼ 流 7 ≑ 查找: 查找下一个(N)

foremost分离出来一个带有密码的压缩包,把图片给提取出来,得到密码

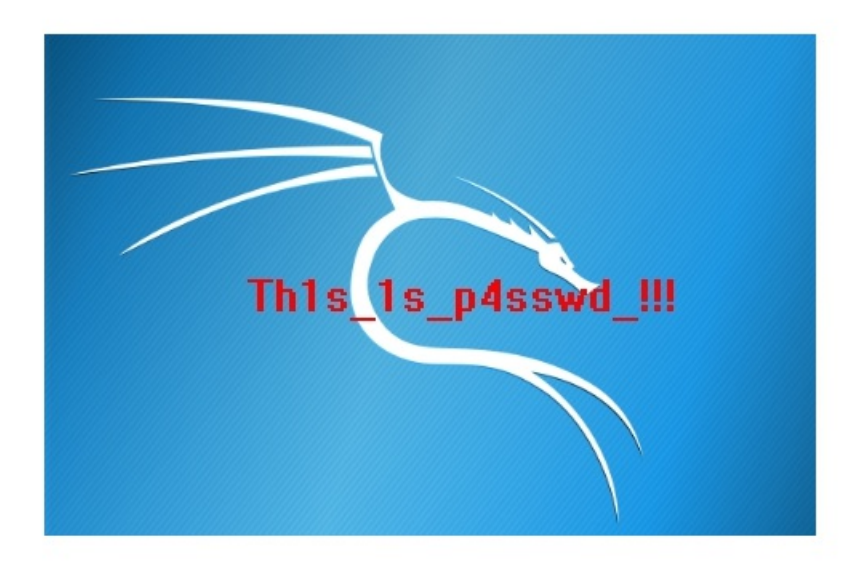

解压得到flag

[UTCTF2020]basic-forensics

| 2052 |                                                   |
|------|---------------------------------------------------|
| 2053 |                                                   |
| 2054 |                                                   |
| 2055 | ut <mark>flag</mark> {fil3_ext3nsi0ns_4r3nt_r34l} |
| 2056 |                                                   |
| 2057 |                                                   |
| 2058 |                                                   |
|      |                                                   |

## 荷兰宽带数据泄露

使用 routerpassview 工具查看路由器配置文件里面存的的用户名即可, flag即为用户名

| 🚔 RouterPassView - C:\Users\ieven\Desktop\荷兰宽带数                                                                                                    |
|----------------------------------------------------------------------------------------------------|
| 文件(F) 编辑(E) 查看(V) 选项(O) 帮助(H)                                                                                                    |
| 🖻 🛎 🔛 🗈 🖆 🖓 📲                                                                                                    |
| <pre><macaddress <="" pre="" val="D0:C7:C0:43:53:69"></macaddress></pre>                                                                                                    |
| <pre>second second second second second second second second second second second second second second second second second second second second second second second second second second second second second second second second second sec</pre>                                                                                                    |
| <pre><wanipconnection nextinstance="3"></wanipconnection></pre>                                                                                                    |
| <pre><wanpppconnection instance="1"></wanpppconnection></pre>                                                                                                    |
| <pre></pre>                                                                                                    |
| <name val="pppoe_eth1_d"></name>                                                                                                    |
| <uptime val="671521"></uptime>                                                                                                    |
| <pre></pre>                                                                                                    |
| <pre></pre> <pre></pre> <pre>&lt;</pre> |
| <x_tp_l2ifname val="eth1"></x_tp_l2ifname>                                                                                                    |

## webshell后门

D盾扫一下,发现后门文件

|   | 扫描结束          | 扫描结束。<br>检测文件数:3002 发现可疑文件:3 用B   | ₫:3.98 | 秒                              |        | 与 返回            |
|---|---------------|-----------------------------------|--------|--------------------------------|--------|-----------------|
| ľ | 文件(支持拖放       | (目录和扫描)                           | 级别     | 说明                             | 大小     | 修改时间            |
|   | 📕 c:\users\ie | even/desktop/1/member/zp.php      | 5      | 多功能大马                          | 58101  | 2015-08-24 16:0 |
|   | 📕 c:\users\ie | even\desktop\1\hack\upgrade\admin | 5      | 已知后门                           | 10285  | 2011-09-06 10:0 |
| 1 | 🚺 c:\users\ie | even\desktop\1\upload_files\artic | 4      | (内藏)Eval后门 {参数:\$_POST["cmd"]} | 163948 | 2015-08-26 17:0 |
|   |               |                                   |        |                                |        |                 |

然后搜索pass就可以看得到密码,也就是flag了

# **Mysterious**

|   | -                    |        |   |      | care and you and y                                                               |
|---|----------------------|--------|---|------|----------------------------------------------------------------------------------|
| f | _write_char          | .text  | 0 | 22   | {                                                                                |
| f | _write_multi_char    | .text  | 0 | 23   | if ( a3 == 1000 )                                                                |
| f | _write_string        | .text  | 0 | 24   | {                                                                                |
| f | _x_ismbbtype         | .text  | 0 | 25   | <pre>GetDlgItemTextA(hWnd, 1002, &amp;String, 260);</pre>                        |
| f | _xcptlookup          | .text  | 0 | 26   | <pre>strlen(&amp;String);</pre>                                                  |
| f | _xtoa                | .text  | 0 | • 27 | if (strlen(&String) > 6 )                                                        |
| f | ctrlevent_capture(x) | .text  | 0 | 28   | ExitProcess(0);                                                                  |
| f | start                | .text  | 0 | 29   | v10 = ato1(&String) + 1; // 把子付转换购级子冉+1                                          |
| f | sub_401090           | . text | 0 | - 30 | 1T ( $V10 == 123 \&\& V12 == 120 \&\& V14 == 122 \&\& V13 == 121 )// m/(122xyz)$ |
| f | sub_401390           | .text  | 0 | 21   | (<br>ctocny/Toxt "flog");                                                        |
| f | sub_401A40           | . text | 0 | - JZ | memorat(Su7_A_AVECU):                                                            |
| f | sub_403380           | .text  | 0 | 34   | $v_8 = 0$                                                                        |
| f | sub_4033E0           | .text  | 0 | 9 35 | v9 = 0:                                                                          |
| f | sub_403610           | .text  | 0 | • 36 | itoa(v10, &v5, 10);                                                              |
| f | sub_405330           | .text  | 0 | 9 37 | <pre>strcat(Text, "{");</pre>                                                    |
| f | sub_4059F0           | .text  | 0 | 9 38 | <pre>strcat(Text, &amp;v5);</pre>                                                |
| f | sub_405E30           | .text  | 0 | 9 39 | <pre>strcat(Text, "_");</pre>                                                    |
| f | sub_407C70           | .text  | 0 | 9 40 | <pre>strcat(Text, "Buff3r_0v3rf 0w");</pre>                                      |
| f | sub_40AA60           | .text  | 0 | • 41 | <pre>strcat(Text, "}");</pre>                                                    |
| f | sub_40BA70           | .text  | 0 | • 42 | <pre>MessageBoxA(0, Text, "well done", 0);</pre>                                 |
| f | sub_40BB50           | .text  | 0 | 43   |                                                                                  |
| f | sub_40BCD0           | .text  | 0 | • 44 | SetTimer(hWnd, lu, 0x3E8u, TimerFunc);                                           |
|   | • •                  |        |   | 451  | >                                                                                |

#### 然后咱们输入 122xyz 就可以得到flag了

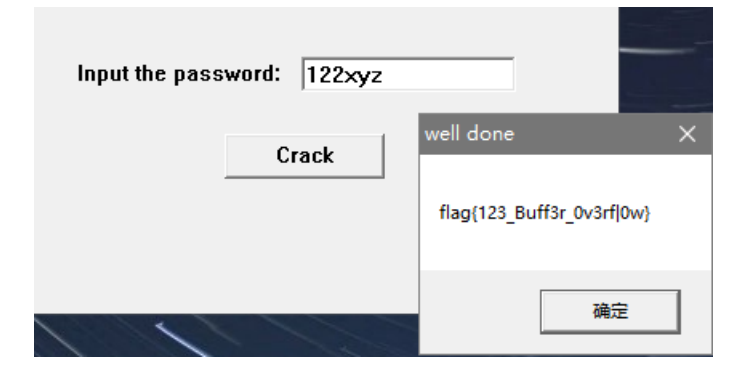

#### 蜘蛛侠呀

一顿分析无果,先列出流量包的隐藏文件

tshark -r out.pcap -T fields -e data > 1.txt

发现导出的文件里面,每四行都是重复的,于是去掉重复行,脚本如下

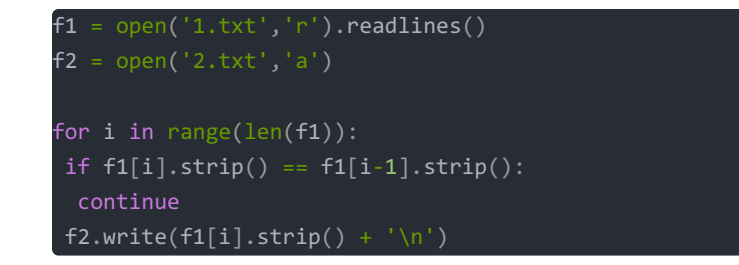

然后再把每行的16进制转字符

| <pre>f1 = open("2.txt",'r').readlines()</pre> |  |
|-----------------------------------------------|--|
| f2 = open("3.txt","w")                        |  |
| for line in f1:                               |  |
| newline = ''                                  |  |
| <pre>for i in range(len(line)//2):</pre>      |  |
| <pre>byte = line[i*2:i*2+2]</pre>             |  |
| <pre>num = int(byte,16)</pre>                 |  |
| character = chr(num)                          |  |
| newline += character                          |  |
| f2.writelines(newline)                        |  |
| f2.close()                                    |  |

但是前面出现了一堆奇怪的字符

3.txt

- 1 \$\$START\$\$----BEGIN CERTIFICATE-----
- 2 \$\$START\$\$UEsDBBQAAAAIAKmQTEwlsC84WTUNAK5GDQAIAAAAZmxhZy5naWZkvFdUE0zbBZpO
- 3 \$\$START\$\$Qk3o3dBDNfSuCb0besfQqxgQKYKaRi8GBAUEDU2KiEEBUQFD70oTAVEDAqKigoJi
- 4 \$\$START\$\$eznff87lWWsuZs3FzFp75nlm7ynb1t7GyDh4AWgGyD4EiPHLSoqpKEiryYkoiaMU
- 5 \$\$START\$\$5I8dV5HHY1RMDNSNjbTNjPSsrQ0trUydHU86EWx0+VtZ+9s6+jq6RzsQAgheMfb2
- 6 \$\$START\$\$MZaWMW6+MR6usQGB/q6nY05HnotISI8KT48/d/nc+YxIUgoxLNoj10GElZWuuba2
- 7 \$\$START\$\$tbGxi6Who5WWqZ/hSRUNa2kFEwkZrKa0mo2Crq2Ikr+iui1a2UZA219YIVYOc0EC \$\$START\$\$kv+vU2nhwN080XISx8I5s1z9BmzcR4mhL6NIX8iZc6mpIx5Blc6+deEh9VFna10i
- 8 \$\$START\$\$ky+vU2nhwNQ80XISx8I5s1z9BmzcR4mhL6NIX8iZc6mpIx5Blc6+deEh9VFna10i
  9 \$\$START\$\$a9JS6j0TC009L57yuEhwvHzCId8Ul2+kX6mo42vl5ucR7ut5JoaYEBeZRIohX75Y
- 10 \$\$START\$\$eJFcVZh/6yazq7HtaUvP677JrenFT8+Wdxfefn/1dldBSkVLzTQkICLvQmbRhdTj
- 11 \$\$START\$\$+s7+GkbYY1q6wkqxQopx8jrzWW59qTEX3YghxKTQCHJYbG4Bo7Xp4eLw/KfVd/v8
- 12 \$\$START\$\$AopYRWzFRbq9yYkMBd2xSIOWMO+AQNK5hNyE8yVXKju6Hw7dH1zTUdG21tK11Tep
- 13 \$\$START\$\$vMavtvRrCsYXRTUWRshfrb+nn65rn2føhz97eJaFFTvmwveRFhwol K71nadHP3FK

直接给他全部替换成空,然后使用notepad++插件转进行base64解码,保存为zip,存在一个flag.gif,然后就是时间隐写了,查 看gif每一帧停留的秒数,分别替换成01,然后在8个一组转字符

identify -format "%T" flag.gif

得到

205050205050205020502020202020202020205050205020502050505050505020202050502020205050502020505020205020205020206666

最后面的四个6不用管

01101101 01000100 00110101 01011111 00110001 01110100

最后转换成字符,得到

mD5\_1t

把其进行md5加密得到的就是flag了

## [GWCTF2019]huyao

一看就知道是盲水印了,不过这个用的是老版本的盲水印, flag{BWM\_1s\_c001}

python2 decode.py --original 2.png --image 1.png --result res1.png

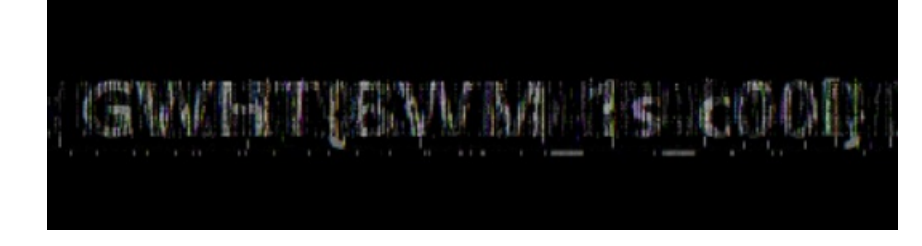

## [湖南省赛2019]Findme

一共给了5张图片,第一张的宽高有问题,用脚本修复一下

#### 得到结果

```
width: bytearray(b'\x00\x00\x00\xe3')
height: bytearray(b'\x00\x00\x01\xc5')
```

修改打开之后,是这样的

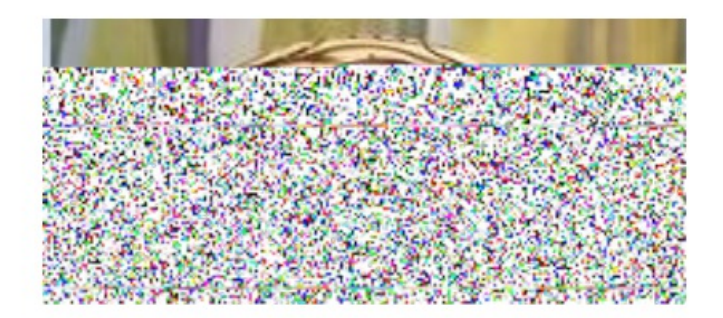

丢进010分析,发现图片缺少chunk[2]、chunk[3]的 IDAT 标识: 49 44 41 54

|        | 0140h:  | 8C 8F    | 8F 23   | 12 E  | C1 6B        | E9    | B0 40  | C AO E | 5 35 Al   |             |                                                 | 11 10   |               | 5          |       |     |     |   |    |
|--------|---------|----------|---------|-------|--------------|-------|--------|--------|-----------|-------------|-------------------------------------------------|---------|---------------|------------|-------|-----|-----|---|----|
| e<br>X | 0150h:  | 7A 7B    | 01 34   | CD 8  | 3 66         | C4    | 10 C7  | A FB E | 7 A0 C9   |             | 🍵 工作区 🍃 资源管理器                                   |         |               |            |       |     |     |   |    |
| e      | 0160h:  | 61 EA    | 0E 34   | A3 0  | 1 04         | 15    | D4 17  | A F3 2 | 8 2E CF   |             |                                                 |         |               |            |       |     |     |   |    |
| t      | 0170h:  | 5C 40    | 2C 6A   | 22 E  | 0 6C         | F8 :  | BE De  | 5 FE 7 | D FC 79   | 3           |                                                 |         |               |            |       |     |     |   | •  |
| 3      | 0180h:  | CE 4F    | CA CF   | 6A 4  | 1 D7         | 03    | 84 D0  | ) EO 7 | 9 21 5C   |             | 名称                                              |         | 值             | 开始         | 大小    | 1   | 颜色  |   | 注释 |
|        | 0190h:  | CF 17    | 89 (00  | 91 8  | 8 01         | 23    | 04 E2  | 2 09 8 | B 1F 04   | 2           | struct PNG SIGNATURE sig                        |         |               | 0h         | 8h    | Fa: | Ba: |   |    |
| f      | 01A0h:  | 43 D7    | 75 24   | 93 1  | .9 79        | 7F    | CD 66  | 5 13 6 | 1 C8 EB   |             |                                                 |         | (0.14) I.D.   |            | 19h   | Fq: | Bq: |   |    |
| f      | 01B0h:  | 9F F3    | F3 B4   | 3C E  | E 4E         | 53    | SE DE  | 3 30 2 | C 44 F4   | 2           | struct PNG CHUNK chunk[1]                       | IDAT (  | (Critical, Pu | 21h        | 200Ch | Fg: | Bg: |   |    |
|        | 01001   | 89 14    | 93 8F   | 23 3  | <b>π</b> Δ π | 19    | 34 52  | 1 81 0 | 6 CF F5   | 2           | struct PNG CHUNK chunk[2]                       | (Critic | cal, Public,  | 202Dh      | 200Ch | Fg: | Bg: |   |    |
|        | 01006.  | 17 52    | 79 00   | 42 2  | 3 07         | D3    | B4 70  | 1 18 1 | 6 FA 76   | 2           | struct PNG CHUNK chunk[3]                       | (Critic | cal, Public,  | 4039h      | 200Ch | Fg: | Bg: |   |    |
|        | OIFOR.  | E2 00    | DE AC   | 10 2  | D DE         | 40    | 10 74  | 5 00 0 | E EN OC   | 2           | struct PNG CHUNK chunk[4]                       | IDAT (  | (Critical, Pu | 6045h      | 200Ch | Fg: | Bg: |   |    |
|        | OIEON:  | 52 09    | 10 10   |       |              | 40    | IO AC  | 5 00 5 | S LA 96   |             | <ul> <li>struct PING CHUINK chunk[5]</li> </ul> | IDAT (  | Critical, Pu  | 805 I N    | 200Ch | Fg: | Bg: |   |    |
|        | OIFON:  | BF F7    | IC 5B   | BE 4  | 1 35         | UB    | 3D 3I  | 7 18 6 | C DD B2   | 2           | struct PNG CHUNK chunk[6]                       | IDAT (  | (Critical, Pu | A05Dh      | 200Ch | Fg: | Bg: |   |    |
|        | 0200h:  | BD 83    | 30 75   | DE 1  | .B 1B        | Al    | OF FS  | 9 1C E | C 60 F1   | 2           | struct PNG CHUNK chunk[7]                       | IDAT (  | (Critical, Pu | C069h      | 200Ch | Fg: | Bg: |   |    |
|        | 0210h:  | 76 OA    | 81 56   | 42 I  | )8 F2        | E1    | B7 D4  | 1 B9 C | 9 FD 3A   |             | struct PNG CHUNK chunk[8]                       | IDAT (  | (Critical, Pu | E075h      | 200Ch | Fg: | Bg: |   |    |
|        | 0220h:  | 08 43    | 1B 61   | CO F  | 7 ED         | C8    | BD E2  | 2 7D 3 | 3 4C 0B   | 2           | struct PNG CHUNK chunk[9]                       | IDAT (  | (Critical, Pu | 10081h     | 200Ch | Fg: | Bg: |   |    |
|        | 0230h:  | C3 B2    | 2C 98   | 86 8  | E 48         | E8    | CB DS  | 9 08 0 | 2 B7 7D   |             | struct PNG CHUNK chunk[10]                      | IDAT (  | (Critical, Pu | 1208Dh     | 200Ch | Fg: | Bg: |   |    |
|        | 0240h:  | F5 B9    | 22 FC   | 79 1  | .D 7E        | 10    | CA 91  | 5 87 I | 1 21 3F   |             | struct PNG CHUNK chunk[11]                      | IDAT (  | (Critical, Pu | 14099h     | 200Ch | Fg: | Bg: |   |    |
|        | 0250h:  | CO EB    | C7 EB   | C2 4  | F 80         | D7    | A4 05  | 5 39 9 | B FC 73   | 2           | struct PNG CHUNK chunk[12]                      | IDAT (  | (Critical, Pu | 160A5h     | 200Ch | Fg: | Bg: |   |    |
|        | 02601   | F5 90    | 85 11   | 89 0  | 0 D7         | וח    | B4 11  | 34 6   | C 30 69   |             | struct PNG_CHUNK_chunk[13]                      | IDAT (  | (Critical, Pu | 180B1h     | 200Ch | Fg: | Bg: |   |    |
|        | 02705.  | EN 10    | EC CE   | 00 C  | 10 27        | E4    | 60 F3  |        | 4 25 42   |             | struct PNG CHUNK chunk[14]                      | IDAT (  | (Critical, Pu | TAUBDh     | 200Ch | Fg: | Bg: |   |    |
|        | 027011  | DA IL    | 00 CF   | 27 1  | 3 13         | 51    |        |        | T 00 T0   |             | struct PING CHUNK chunk[15]                     |         | (Critical, Pu | 1COC9h     | 200Ch | Fg: | Bg: |   |    |
|        | 0280n:  | B2 2B    | 8A 54   | ZAU   | 1 4D         | D7.   | E4 CC  | - B8 6 | E 80 52   |             | struct PING CHUNK chunk[10]                     |         | (Critical, Pu | 200516     | 200Ch | rg: | Bg: |   |    |
|        | 0290h:  | 7A AD    | 8T 68   | 34 0  | )6 2B        | 9A    | 80 11  | 1 31 4 | I EB IE   |             | Struct PING CHOINK chunk[17]                    | IDAT (  | (Chucal, Pu   | 200211     | 20000 | rg: | ьg: | _ |    |
|        | 02A0h:  | 08 2B    | 16 85   | 15 I  | 05 10        | 35    | 6C B4  | 4 5C 1 | 7 7E D0   | <u>~</u> L^ |                                                 |         |               |            |       |     |     |   | >  |
|        | <       |          |         |       |              |       |        |        | >         | 1           | 🗲 检查器 📑 变量 🚶 书签 🗲                               | f0 函数   | 🥯 监视 📒        | 调用堆栈       | ➡ 断点  |     |     |   |    |
|        | 输出      |          |         |       |              |       |        |        |           |             |                                                 |         |               |            |       |     |     |   | •  |
|        | 执行模板    | 'C:\User | :s\ieve | n\Doc | ument        | s∖Swe | eetSca | pe\010 | Template  | s\Re        | epository\PNG.bt' † 'C:\Use                     | rs\ieve | n\Desktop\F   | indme\l.pn | g'    |     |     |   |    |
| 1      | *ERROR: | CRC Mis  | match   | @ chu | nk[0];       |       | data:  | 000c4  | ed3; expe | cted        | d: a67b4567                                     |         |               |            |       |     |     |   |    |
|        | *ERROR: | CRC Mis  | match   | @ chu | nk[2];       |       | data:  | £4££7  | 854; expe | cted        | d: 0761f34a                                     |         |               |            |       |     |     |   |    |
| 4      | *ERROR: | CRC Mis  | match   | @ chu | nk[3];       |       | data:  | 80a3b  | 703; ехре | cted        | d: a4d05483                                     |         |               |            |       |     |     |   |    |
|        | *ERROR: | CRC Mis  | match   | @ chu | nk[29]       | ]; in | data   | : 0000 | 0000; exp | ecte        | ed: 5808f045                                    |         |               |            |       |     |     |   |    |
|        |         |          |         |       |              |       |        |        |           |             |                                                 |         |               |            |       |     |     |   |    |

#### 那我们给他加上去,修复就好了

| >      | struct PNG CHUNK chunk[0] | IHDR (Critical, Pu | 8h    | 19h  |
|--------|---------------------------|--------------------|-------|------|
| $\sim$ | struct PNG CHUNK chunk[1] | IDAT (Critical, Pu | 21h   | 2000 |
|        | uint32 length             | 8192               | 21h   | 4h   |
|        | > union CTYPE type        | IDAT               | 25h   | 4h   |
|        | ubyte data[8192]          |                    | 29h   | 2000 |
|        | uint32 crc                | F81C3F92h          | 2029h | 4h   |
| $\sim$ | struct PNG CHUNK chunk[2  | (Critical, Public, | 202Dh | 2000 |
|        | uint32 length             | 8192               | 202Dh | 4h   |
|        | > union CTYPE type        |                    | 2031h | 4h   |
|        | > ubyte data[8192]        |                    | 2035h | 2000 |
|        | uint32 crc                | F4FF7854h          | 4035h | 4h   |
| $\sim$ | struct PNG CHUNK chunk[3] | (Critical, Public, | 4039h | 2000 |
|        | uint32 length             | 8192               | 4039h | 4h   |
|        | > union CTYPE type        |                    | 403Dh | 4h   |
|        | 🔉 ubyte data[8192] 🛛 🔶 👘  |                    | 4041h | 2000 |
|        | uint32 crc                | 80A3B703h          | 6041h | 4h   |
| >      | struct PNG CHUNK chunk[4] | IDAT (Critical, Pu | 6045h | 2000 |

#### 修复完毕

|   | struct PNG CHUNK chunk[0] | IHDR (Critical, Pu | 8h  |
|---|---------------------------|--------------------|-----|
| 1 | struct PNG CHUNK chunk[1] | IDAT (Critical Pu  | 21h |
|   | uint32 length             | 8192               | 21h |
|   | vunion CTYPE type         | IDAT               | 25h |
|   | uint32 ctype              | 49444154h          | 25h |
|   | > char cname[4]           | IDAT               | 25h |
|   | ubyte data[8192]          |                    | 29h |
|   | uint32 crc                | F81C3F92h          | 202 |
| 1 | struct PNG CHUNK chunk[2] | IDAT (Critical, Pu | 202 |
|   | uint32 length             | 8192               | 202 |
|   | vunion CTYPE type         | IDAT               | 203 |
|   | uint32 ctype              | 49444154h          | 203 |
|   | > char cname[4]           | IDAT               | 203 |
|   | > ubyte data[8192]        |                    | 203 |
|   | uint32 crc                | F4FF7854h          | 403 |
| 1 | struct PNG CHUNK chunk[3] | IDAT (Critical, Pu | 403 |
|   | uint32 length             | 8192               | 403 |
|   | vunion CTYPE type         | IDAT               | 403 |
|   | uint32 ctype              | 49444154h          | 403 |
|   | > char cname[4]           | IDAT               | 403 |
|   | > ubyte data[8192]        |                    | 404 |

| struct PING SIGNATURE sig |                    | Uh     | 8h    | Fg: | Bg: |
|---------------------------|--------------------|--------|-------|-----|-----|
| struct PNG CHUNK chunk[0] | IHDR (Critical, Pu | 8h     | 19h   | Fg: | Bg: |
| struct PNG CHUNK chunk[1] | IDAT (Critical, Pu | 21h    | 200Ch | Fg: | Bg: |
| struct PNG CHUNK chunk[2] | IDAT (Critical, Pu | 202Dh  | 200Ch | Fg: | Bg: |
| struct PNG CHUNK chunk[3] | IDAT (Critical, Pu | 4039h  | 200Ch | Fg: | Bg: |
| struct PNG CHUNK chunk[4] | IDAT (Critical, Pu | 6045h  | 200Ch | Fg: | Bg: |
| struct PNG CHUNK chunk[5] | IDAT (Critical, Pu | 8051h  | 200Ch | Fg: | Bg: |
| struct PNG CHUNK chunk[6] | IDAT (Critical, Pu | A05Dh  | 200Ch | Fg: | Bg: |
| struct PNG CHUNK chunk[7] | IDAT (Critical, Pu | C069h  | 200Ch | Fg: | Bg: |
| struct PNG CHUNK chunk[8] | IDAT (Critical, Pu | E075h  | 200Ch | Fg: | Bg: |
| struct PNG CHUNK chunk[9] | IDAT (Critical, Pu | 10081h | 200Ch | Fg: | Bg: |

终于是修复好啦~

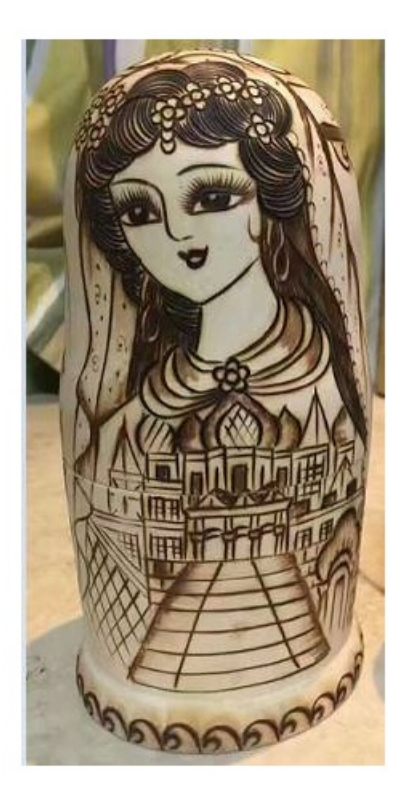

然后下一步就是找信息了,这里一共有5张图片,所以应该是有五段信息或者是什么连在一起的东西,先从第一张看起。 在某个通道里面发现了一张二维码

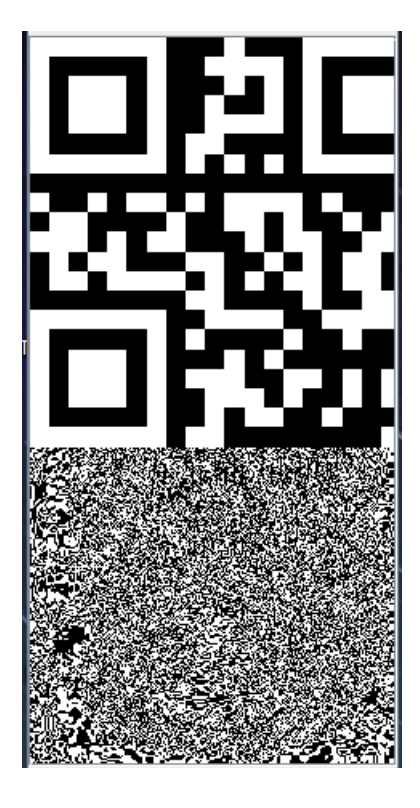

扫码得到 ZmxhZ3s0X3, 很熟悉的一个flag头, 后面就是去找接下来的四段了 第二张图片的尾部发现了7z的压缩包

| 1.01.5011. | (6.6) | ma | 00 | 00 | 22 | 00 | 10 |    |            | 01 | on |    | 91 | 20 |    | 57 | (aynn ogu an ow  |
|------------|-------|----|----|----|----|----|----|----|------------|----|----|----|----|----|----|----|------------------|
| 1:8FA0h:   | 52    | 57 | FE | C4 | D7 | 57 | E4 | EA | <b>A</b> 5 | D4 | 57 | 94 | 88 | E5 | 51 | C9 | RWþÄ×Wäê¥ÔW″^åQÉ |
| 1:8FB0h:   | F3    | 92 | 97 | FE | ЗF | 95 | 7C | BE | E1         |    |    |    |    | 00 |    | 00 | ó'—þ?• ¾áÖ.₄     |
| l:8FC0h:   | 00    | 49 | 45 | 4E | 44 | AE | 42 | 60 | 82         | 37 | 7A | 03 | 04 |    |    |    | .IEND\$8`,7z     |

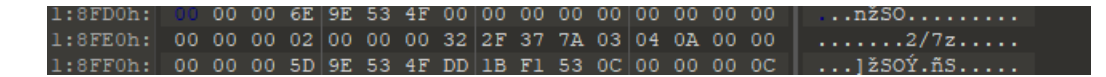

将其手动分离出来,但是解压出了问题,再来细看一下,发现原来是PK被换成了7z,那我们再给换回去

| 87 | F0h: | (F9) | F2    | 5B                                                                                                    | 6F          | BD | D5 | ED     | 76  | BF | FC | E5          | 2F            | CF | 67         |
|----|------|------|-------|----------------------------------------------------------------------------------------------------|-------------|----|----|--------|-----|----|----|-------------|---------------|----|------------|
| 88 | 00h: | B1   | 5E    | 89                                                                                                    | 8E          | 0F | 16 | 60     | 49  | CF | E3 | 5D          | 0A            | 6D | 4D         |
| 00 |      | 00   |       |                                                                                                    | <b>F</b> TN |    | 70 |        | πo  | 00 | 50 | 65          |               | 10 | <b>F</b> 0 |
| ×  | 查找   | ASCI | II: / | <ul> <li></li> <li></li> <li><!--</th--><th>z</th><th></th><th></th><th><math>\sim</math></th><th>↓ 1</th><th>1</th><th>选</th><th>项(P</th><th></th><th></th><th>37 !</th></li></ul> | z           |    |    | $\sim$ | ↓ 1 | 1  | 选  | 项(P         |               |    | 37 !       |
| ×  | 替换   | ASCI | II: / |                                                                                                    | K           |    |    | ^      | *   | 4  | 全部 | <b>影替</b> 打 | 彘( <u>R</u> ) |    | 50 ·       |

成功解压,有一大堆的文件,我们直接按照修改日期排序,找到了 618.txt 这个藏有内容的文件

### You find it: 1RVcmVfc

#### 然后来看第三张图片

chunk[0]-chunk[6]的每一个数据块的crc值都是可打印的ascii字符

| <br>struct PING SIGNATORE SIG                 |       |               | Un     | an    | rg:   | Bg: |
|-----------------------------------------------|-------|---------------|--------|-------|-------|-----|
| <ul> <li>struct PNG CHUNK chunk[0]</li> </ul> | IHDR  | (Critical, Pu | 8h     | 19h   | Fg:   | Bg: |
| uint32 length                                 | 13    |               | 8h     | 4h    | Fg:   | Bg: |
| > union CTYPE type                            | IHDR  |               | Ch     | 4h    | Fg:   | Bg: |
| struct PNG CHUNK IHDR ihdr                    | 205 x | 367 (x8)      | 10h    | Dh    | Fg:   | Bg: |
| uint32 crc                                    | 33h   |               | 1Dh    | 4h    | Fg: 🔜 | Bg: |
| <ul> <li>struct PNG CHUNK chunk[1]</li> </ul> | pHYs  | (Ancillary, P | 21h    | 15h   | Fg:   | Bg: |
| uint32 length                                 |       |               | 21h    | 4h    | Fg:   | Bg: |
| > union CTYPE type                            | pHYs  |               | 25h    | 4h    | Fg:   | Bg: |
| struct PNG CHUNK PHYS p                       |       |               | 29h    | 9h    | Fg:   | Bg: |
| uint32 crc                                    | 52h   |               | 32h    | 4h    | Fg: 🔜 | Bg: |
| <ul> <li>struct PNG CHUNK chunk[2]</li> </ul> | IDAT  | (Critical, Pu | 36h    | 800Ch | Fg:   | Bg: |
| uint32 length                                 | 32768 |               | 36h    | 4h    | Fg:   | Bg: |
| > union CTYPE type                            | IDAT  |               | 3Ah    | 4h    | Fg: 🔜 | Bg: |
| > ubyte data[32768]                           |       |               | 3Eh    | 8000h | Fg:   | Bg: |
| uint32 crc                                    | 6Ch   |               | 803Eh  | 4h    | Fg: 🔜 | Bg: |
| struct PNG CHUNK chunk[3]                     | IDAT  | (Critical, Pu | 8042h  | 800Ch | Fg:   | Bg: |
| struct PNG CHUNK chunk[4]                     | IDAT  | (Critical, Pu | 1004Eh | 800Ch | Fg:   | Bg: |
| struct PNG CHUNK chunk[5]                     | IDAT  | (Critical, Pu | 1805Ah | 800Ch | Fg:   | Bg: |
| struct PNG CHUNK chunk[6]                     | IDAT  | (Critical, Pu | 20066h | 2281h | Fg:   | Bg: |
|                                               |       |               |        |       |       |     |

### 提取出来输出为ascii码也就是 3R1Z30= 然后来看第四张图片,在文件末尾发现内容 cEx1X1BsY

| FAB0h: | (58) | C0 | BA | 7B | E1 | 27 | 8B | 4C | D4 | A0 | FD | 87 | F5 | F7 | C4  | 67 | X°{á' <lô th="" ý‡õ÷äg<=""></lô> |
|--------|------|----|----|----|----|----|----|----|----|----|----|----|----|----|-----|----|----------------------------------|
| FAC0h: | FE   | 24 | 09 | 67 | EF | FC | 7F | 72 | 9D | 20 | CC |    |    |    |     | 00 | þ\$.gïü.r. Ìd`ÝÎ.                |
| FAD0h: | 00   |    | 1D | 74 | 45 | 58 | 74 | 41 | 72 |    |    | 73 |    |    | 61  | 6E | tEXtArtist.an                    |
| FAE0h: | 6F   |    | 68 |    | 72 |    |    | 61 | 72 |    | ЗA | 63 | 45 |    |     | 58 | other part:cExlX                 |
| FAF0h: | 31   | 42 | 73 |    | ЗD | lA | 2D | AD | 00 | 00 | 00 | 00 | 49 | 45 | 4 E | 44 | 1BsY=IEND                        |
| FB00h: |      |    |    |    |    |    |    |    |    |    |    |    |    |    |     |    |                                  |
|        |      |    |    |    |    |    |    |    |    |    |    |    |    |    |     |    |                                  |

#### 其实也就是图片的EXIF信息,可以在这个网站上面看得到

| EXIF信息摘要          |           |
|-------------------|-----------|
| File              |           |
| FileType          | PNG       |
| FileTypeExtension | png       |
| МІМЕТуре          | image/png |

| 图像宽度 | 145 |
|------|-----|
| 图像高度 | 263 |
| 位深   | 8   |
| 色彩类型 | RGB |

| 压缩             | Deflate/Inflate        |
|----------------|------------------------|
| 滤镜             | Adaptive               |
| Interlace      | Noninterlaced          |
| Artist         | another part:cExIX1BsY |
|                |                        |
| PNG-pHYs       |                        |
| PixelsPerUnitX | 2835                   |
| PixelsPerUnitY | 2835                   |
| PixelUnits     | meters                 |
|                |                        |
| Composite      |                        |
| 图像尺寸           | 145x263                |
| Megapixels     | 0.038                  |

第五张图片也简单了,就在文件末尾 Yzcllfc0lN

| 1:01C0h: | EF | FF | E3 | BF              | 9D | 9E | 9E | FE         | C5            | 5F | FC | C5 | AB | AF | BE | BA | ïÿã¿.žžþÅ_üÅ≪ <sup>−</sup> ¾° |
|----------|----|----|----|-----------------|----|----|----|------------|---------------|----|----|----|----|----|----|----|-------------------------------|
| 1:01D0h: | 5A | AD |    | СВ              | E5 | 64 | 32 | В1         | 26            | 6A | 5D | D7 |    |    | D9 | 88 | Z−−Ëåd2±&j]×UUÙ^              |
| l:01E0h: | 44 | DF | F7 | $(\mathbf{FF})$ |    |    | DO | <b>A</b> 8 | $\mathbf{FC}$ | 4C | 41 | 11 | E5 | 00 | 00 | 00 | Dß÷ÿ.−ШüLA.å                  |
| l:01F0h: | 00 | 49 | 45 | 4E              | 44 |    |    |            |               | 49 |    |    |    | 76 | 65 | 20 | .IEND@B`,I give               |
| 1:0200h: | 55 | 20 | 61 | 20              | 67 | 69 | 66 | 74         | ЗA            | 59 | 7A | 63 | 6C | 6C | 66 | 63 | u a gift:Yzcllfc              |
| 1:0210h: | 30 | 6C | 4E |                 |    |    |    |            |               |    |    |    |    |    |    |    | 01N                           |
|          |    |    |    |                 |    |    |    |            |               |    |    |    |    |    |    |    |                               |

最后得到的结果按照顺序来,也就是这样子

| ZmxhZ3s0X3 |  |  |  |
|------------|--|--|--|
| 1RVcmVfc   |  |  |  |
| 3R1Z30=    |  |  |  |
| cExlX1BsY  |  |  |  |
| Yzcllfc0lN |  |  |  |

最后稍微排列组合一下得到最后的结果

ZmxhZ3s0X3Yzcllfc0lNcExlX1BsY1RVcmVfc3RlZ30=

进行base64解码得到flag

flag{4\_v3rY\_sIMpLe\_PlcTUre\_steg}

[UTCTF2020]zero

开始还以为是词频分析,但是脚本跑了保存,里面存在一些特殊字符,百度知道这个是叫做 零宽度字符加密,在线分析网址。 关于这个网站的用法

# Binary in Text Steganography Sample

Original Text: Clear (length: 0)

Hidden Data (Please Select File < 50kB): 选择文件 attachment (21).txt

我们直接复制字符是不行的,得现在这个地方上传一下,然后点击下方的

Download Hidden Data as File

(Extension must be modified)

再把下载了的这个文件内容复制到上方进行解密,按照步骤来即可

#### Text in Text Steganography Sample

| Original Text: Clear (length: 709)<br>Lorem ipsum dolor sit amet, consecteur adipiscing elit. Phasellus quis temeus ante, nec vehicula mi. Aliquam nec nisi<br>ut neque intervia wator A ilquam felis orci, vestibuium sit amet ante at, consecteur lobortis eros. Orci varius<br>natoume penatibus et magnis dis parturient montes, nascetur ridiculus mus. In finibus magna mauris, quis auctor libero<br>congue quis. Duis segittis consequat urna non tristique. Pellentesque eu lorem id quam vestibuium ultricies vel ac<br>purso. | 1<br>Encode » | Steganography Text: Clear (length: 965)<br>Loren ipsum dolor sit amet, consectetur adipiscing elit. Phasellus quis temeus ante, nec vehicula mi. Aliquam nec nisi<br>ut neque interdum auctor. Aliquam felis orci, vestibulum sit amet ante at, consectetur lobortis eros. Orci varius<br>natoque penatibus et magnis dis parturient montes, nascetur ridiculus mus. In finibus magna mauris, quis auctor libero<br>compus quis. Duis sagittis consequat urna non tristique. Pellentesque eu lorem id quam vestibulum ultricles vel ac<br>purus. |
|----------------------------------------------------------------------------------------------------|---------------|----------------------------------------------------------------------------------------------------|
| Hidden Text: Clear (length: 32)<br>utf lag (whyKOT@sc11_4827aajbak14)                                                                                                    | « Decode      | Download Stego Text as File                                                                                                    |

我爱linux

| _     |    | _    | _             | _    |          | <u> </u>      | _     |      |      |      |     | <u> </u> | •     |        | '                | • • |                        |
|-------|----|------|---------------|------|----------|---------------|-------|------|------|------|-----|----------|-------|--------|------------------|-----|------------------------|
| 起始页 × | ЪС | )d3e | 5 <b>f</b> 34 | 1e36 | b18      | 9 <b>b</b> 47 | 'al a | 57a( | )a43 | ba4. | png | ×        |       |        |                  |     | $\langle \rangle$      |
| ₹ 编辑  | 方式 | : +; | 六进(           | 制()) | $) \sim$ | 运             | 行脚    | 本、   | 1    | 运行;  | 摸板: | : PN     | 3. bt | $\sim$ | $\triangleright$ |     |                        |
|       |    |      |               |      | 4        |               |       |      |      |      |     |          |       |        |                  |     | 0123456789ABCDEF       |
| 000h: | FF | D8   | FF            | E8   |          |               | 4A    | 46   | 49   | 46   | 00  | 01       | 01    | 00     | 00               | 01  | <mark>ÿØÿè</mark> JFIF |
| 010h: | 00 | 01   | 00            | 00   | FF       | DB            | 00    | 43   | 00   | 06   | 04  | 05       | 06    | 05     | 04               | 06  | ÿÛ.C                   |
| 020h: | 06 | 05   | 06            | 07   | 07       | 06            | 80    | 0A   | 10   | 0A   | ΔO  | 09       | 09    | 0A     | 14               | 0E  |                        |
| 030h: | OF | 0C   | 10            | 17   | 14       | 18            | 18    | 17   | 14   | 16   | 16  | 1A       | 1D    | 25     | 1F               | 1A  |                        |
| 040h: | 1B | 23   | 1C            | 16   | 16       | 20            | 2C    | 20   | 23   | 26   | 27  | 29       | 2A    | 29     | 19               | lF  | .#, #&')*)             |
| 050h: | 2D | 30   | 2D            | 28   | 30       | 25            | 28    | 29   | 28   | FF   | DB  | 00       | 43    | 01     | 07               | 07  | -0-(0%()(ÿÛ.C          |

修改一下文件头, png->jpg, 而且发现在文件末尾, 多出了一大段的数据

| 2970h: | ЗD | 06 | 7B | FE | 39 | A2 | 8A | 00 | E9         | BE | 23 | DE | 4F | 63 | <b>A</b> 4 | C  | 5 | =.{þ9¢Š.é¾≇ÞOc¤Å                |
|--------|----|----|----|----|----|----|----|----|------------|----|----|----|----|----|------------|----|---|---------------------------------|
| 2980h: | 1D | BC | AC | 07 | 91 | 24 | EC | 49 | E.5        | 99 | 71 | 8C | FA | 8E | 4F         | 1  | - |                                 |
| 2990h: | BF | E0 | 6D | 0F | 4D | D4 | 7C | 23 | <b>A</b> 5 | DE | 5E | D9 | C1 | 35 | CC         | F  |   | ¿àm.MÔ #¥Þ^ÙÁ5Ìð                |
| 29A0h: | 89 | 24 | 91 | DO | 65 | 98 | 92 | 4D | 14         | 50 | 07 | FF | D9 | 80 | 03         | 5  |   | ‰\$`Đe″'M.P.ÿÙ€.]               |
| 29B0h: | 71 | 00 | 28 | 5D | 71 | 01 | 28 | 4B | 03         | 58 | 01 | 00 | 00 | 00 | 6D         | 7  |   | q.(]q.(K.Xmq                    |
| 29C0h: | 02 | 86 | 71 | 03 | 4B | 04 | 58 | 01 | 00         | 00 | 00 | 22 | 71 | 04 | 86         | 7  |   | .tq.K.X"q.tq                    |
| 29D0h: | 05 | 4B | 05 | 68 | 04 | 86 | 71 | 06 | 4B         | 08 | 68 | 04 | 86 | 71 | 07         | 4  |   | .K.h.tq.K.h.tq.K                |
| 29E0h: | 09 | 68 | 04 | 86 | 71 | 08 | 4B | 0A | 58         | 01 | 00 | 00 | 00 | 23 | 71         | 0  |   | .h.tq.K.X#q.                    |
| 29F0h: | 86 | 71 | 0A | 4B | 1F | 68 | 02 | 86 | 71         | 0B | 4B | 20 | 68 | 04 | 86         | 7  |   | tq.K.h.tq.K h.tq                |
| 2A00h: | 0C | 4B | 21 | 68 | 04 | 86 | 71 | 0D | 4B         | 2C | 68 | 02 | 86 | 71 | 0E         | 4  |   | .K!h.tq.K,h.tq.K                |
| 2A10h: | 2D | 68 | 02 | 86 | 71 | 0F | 4B | 2E | 68         | 02 | 86 | 71 | 10 | 4B | 2F         | 6  |   | -h.tq.K.h.tq.K/h                |
| 2A20h: | 02 | 86 | 71 | 11 | 4B | 32 | 68 | 02 | 86         | 71 | 12 | 4B | 33 | 68 | 02         | 8  |   | .tq.K2h.tq.K3h.t                |
| 2A30h: | 71 | 13 | 4B | 34 | 68 | 02 | 86 | 71 | 14         | 4B | 35 | 68 | 02 | 86 | 71         | 1  |   | q.K4h.tq.K5h.tq.                |
| 2A40h: | 4B | 36 | 68 | 02 | 86 | 71 | 16 | 4B | 37         | 68 | 02 | 86 | 71 | 17 | 4B         | 3. |   | K6h.tq.K7h.tq.K:                |
| 2A50h: | 68 | 02 | 86 | 71 | 18 | 4B | ЗB | 68 | 02         | 86 | 71 | 19 | 4B | 3C | 68         | 0  |   | h.tq.K;h.tq.K <h.< td=""></h.<> |
| 2A60h: | 86 | 71 | 1A | 4B | ЗD | 68 | 02 | 86 | 71         | 1B | 4B | 42 | 68 | 02 | 86         | 7  |   | tq.K=h.tq.KBh.tq                |
| 2A70h: | 1C | 4B | 43 | 68 | 04 | 86 | 71 | 1D | 4B         | 44 | 68 | 04 | 86 | 71 | 1E         | 4  |   | .KCh.tq.KDh.tq.K                |
| 2A80h: | 4B | 68 | 09 | 86 | 71 | 1F | 65 | 5D | 71         | 20 | 28 | 4B | 01 | 68 | 02         | 8  |   | Kh.tq.e]q (K.h.t                |
| 2A90h: | 71 | 21 | 4B | 02 | 68 | 02 | 86 | 71 | 22         | 4B | 03 | 68 | 09 | 86 | 71         | 2  |   | q!K.h.tq"K.h.tq#                |
| 2AA0h: | 4B | 04 | 68 | 02 | 86 | 71 | 24 | 4B | 05         | 68 | 02 | 86 | 71 | 25 | 4B         | 0. |   | K.h.†q\$K.h.†q%K.               |
| 2AB0h: | 68 | 09 | 86 | 71 | 26 | 4B | 10 | 68 | 02         | 86 | 71 | 27 | 4B | 11 | 68         | 0  |   | h.tq&K.h.tq'K.h.                |
| 2AC0h: | 86 | 71 | 28 | 4B | 12 | 68 | 02 | 86 | 71         | 29 | 4B | 17 | 68 | 02 | 86         | 7  |   | tq(K.h.tq)K.h.tq                |
| 2AD0h: | 2A | 4B | 18 | 68 | 02 | 86 | 71 | 2B | 4B         | 19 | 68 | 02 | 86 | 71 | 2C         | 4  |   | *K.h.tq+K.h.tq,K                |
| 2AE0h: | 1A | 68 | 02 | 86 | 71 | 2D | 4B | 1F | 68         | 09 | 86 | 71 | 2E | 4B | 25         | 6  |   | .h.tq-K.h.tq.K%h                |
| 2AF0h: | 02 | 86 | 71 | 2F | 4B | 26 | 68 | 02 | 86         | 71 | 30 | 4B | 27 | 68 | 02         | 8  |   | .tq/K&h.tq0K'h.t                |
| 2B00h: | 71 | 31 | 4B | 2B | 68 | 04 | 86 | 71 | 32         | 4B | 2F | 68 | 04 | 86 | 71         | 3  |   | qlK+h.tq2K/h.tq3                |
| 2B10h: | 4B | 30 | 68 | 09 | 86 | 71 | 34 | 4B | 36         | 68 | 09 | 86 | 71 | 35 | 4B         | 3  |   | K0h.tq4K6h.tq5K7                |
| 2B20h: | 68 | 04 | 86 | 71 | 36 | 4B | 39 | 68 | 04         | 86 | 71 | 37 | 4B | ЗD | 68         | 0  |   | h.tq6K9h.tq7K=h.                |
| 2B30h: | 86 | 71 | 38 | 4B | 3E | 68 | 09 | 86 | 71         | 39 | 4B | 40 | 68 | 02 | 86         | 7  |   | tq8K>h.tq9K@h.tq                |
| 2B40h: | ЗA | 4B | 41 | 68 | 02 | 86 | 71 | 3B | 4B         | 42 | 68 | 09 | 86 | 71 | 3C         | 4  |   | :KAh.tq;KBh.tq <k< td=""></k<>  |
| 2B50h: | 43 | 68 | 02 | 86 | 71 | ЗD | 4B | 44 | 68         | 02 | 86 | 71 | ЗE | 4B | 48         | 6  | 8 | Ch.tq=KDh.tq>KHh                |

提取出来,但是看不懂,搜了下发现图片内容是《巨蟒与飞行马戏团》的图片,而py也是由于这个来的,猜测是pickle的序列化 之后的数据,逆回去看看

| import pickle                  |  |  |
|--------------------------------|--|--|
| f1 = open('1.txt','rb')        |  |  |
| f2 = open('2.txt','a')         |  |  |
| f2.write(str(pickle.load(f1))) |  |  |
| f1.close()                     |  |  |
| f2.close()                     |  |  |

[[(3, 'm'), (4, '"'), (5, '"'), (8, '"'), (9, '"'), (10, '#'), (31, 'm'), (32, '"'), (33, '"'), (44, 'm'), (45, 'm'), (46, 'm'), (47, 'm'), (50, 'm'), (51, 'm'), (52, 'm'), (53, 'm'), (54, 'm'), (55, 'm'), (58, 'm'), (59, 'm'), (60, 'm'), (61, 'm'), (66, 'm'), (67, '"'), (68, '"'), (75, '#')], [(1, 'm'), (2, 'm'), (3, '#'), (4, 'm'), (5, 'm'), (10, '#'), (16, 'm'), (17, 'm'), (18, 'm'), (23, 'm'), (24, 'm'), (25, 'm'), (26, 'm'), (31, '#'), (37, 'm'), (38, 'm'), (39, 'm'), (43, '"'), (47, '"'), (48, '#'), (54, '#'), (55, '"'), (57, '"'), (61, '"'), (62, '#'), (64, 'm'), (65, 'm'), (66, '#'), (67, 'm'), (68, 'm'), (72, 'm'), (73, 'm'), (74, 'm'), (75, '#')], [(3, '#'), (10, '#'), (15, '"'), (19, '#'), (22, '#'), (23, '"'), (25, '"'), (26, '#'), (29, 'm'), (30, 'm'), (31, '"'), (36, '"'), (40, '#'), (47, 'm'), (48, '"'), (53, 'm'), (54, '"'), (59, 'm'), (60, 'm'), (61, 'm'), (62, '"'), (66, '#'), (71, '#'), (72, '"'), (74, '"'), (75, '#')], [(3, '#'), (10, '#'), (15, 'm'), (16, '"'), (17, '"'), (18, '"'), (19, '#'), (22, '#'), (26, '#'), (31, '#'), (36, 'm'), (37, '"'), (38, '"'), (39, '"'), (40, '#'), (45, 'm'), (46, '"'), (52, 'm'), (53, '"'), (61, '"'), (62, '#'), (66, '#'), (71, '#'), (75, '#')], [(3, '#'), (10, '"'), (11, 'm'), (12, 'm'), (15, '"), (16, 'm'), (17, 'm'), (18, '"), (19, '#'), (22, '"'), (23, '#'), (24, 'm'), (25, '"'), (26, '#'), (31, '#'), (36, '"'), (37, 'm'), (38, 'm'), (39, '"'), (40, '#'), (43, 'm'), (44, '#'), (45, 'm'), (46, 'm'), (47, 'm'), (48, 'm'), (51, 'm'), (52, '"'), (57, '"'), (58, 'm'), (59, 'm'), (60, 'm'), (61, '#'), (62, '"'), (66, '#'), (71, '"'), (72, '#'), (73, 'm'), (74, '#'), (75, '#')], [(23, 'm'), (26, '#'), (32, '"'), (33, '"')], [(24, '"'), (25, '"')], [], [(12, '#'), (17, 'm'), (18, '"'), (19, '"'), (23, 'm'), (24, 'm'), (25, 'm'), (26, 'm'), (33, '#'), (36, 'm'),

得到一大串元组坐标

可以发现,元组的第一个元素是位置,第二个元素是字符,于是画一下,脚本如下

#### import pickle

```
with open('1.txt', 'rb') as f:
    data = pickle.load(f)
new_data = list()
for i in range(len(data)):
    tmp = [' ']*100
    new_data.append(tmp)
for i,d in enumerate(data):
    for m in d:
        new_data[i][m[0]] = m[1]
for i in new_data:
```

#### 得到flag

| -5 0. (03 | е э (те | עכוו (שכט | x cob / TN | a 0.70 | 201 21 101 | еп/ мрр | ναταγτυν | a1/FI 08 | gi anno / mg | y chony eg | (000000) |
|-----------|---------|-----------|------------|--------|------------|---------|----------|----------|--------------|------------|----------|
| m''''     | ""#     |           |            | m''''  |            | mmmm    | mmmmmm   | mmmm     | m''''        | #          |          |
| mm#mm     | #       | mmm       | mmmm       | #      | mmm        | " "#    | #"       | " "#     | mm#mm        | mmm#       |          |
| #         | #       | "#        | #" "#      | mm"    | "#         | m''     | m''      | mmm"     | #            | #" "#      |          |
| #         | #       | m''''#    | # #        | #      | m"""#      | m''     | m''      | "#       | #            | # #        |          |
| #         | "mm     | "mm"#     | "#m"#      | #      | "mm"#      | m#mmmm  | m''      | "mmm#"   | #            | "#m##      |          |
|           |         |           | m #        |        |            |         |          |          |              |            |          |
|           |         |           |            |        |            |         |          |          |              |            |          |
|           |         |           |            |        |            |         |          |          |              |            |          |
|           | #       | m'''      | mmmm       | #      | mmmmmm     | mm      | mmm      |          | mmmm         | mmmmmm     |          |
| mmm       | mmm#    | mm#mm     | " "#       | mmm#   | #"         | m"#     | m" "     | mmm      | #" "m        | #"         |          |
| #"#       | #" "#   | #         | mmm''      | #" "#  | m''        | #"#     | #m""#m   | #"#      | #m m#        | m''        |          |
| #""""     | # #     | #         | "#         | # #    | m''        | #mmm#m  | # #      | #""""    | ····· #      | m''        |          |
| "#mm"     | "#m##   | #         | "mmm#"     | "#m##  | m"         | #       | #mm#"    | "#mm"    | "mmm"        | m''        |          |

这个其实也就是通过linux下面的 toilet 命令输出的

#### [ACTF新生赛2020]剑龙

```
C:\Users\ieven\Desktop\CTF\misc\工具\steghide>steghide extract -sf 1.jpg
Enter passphrase:
wrote extracted data to ″secret.txt″.
```

得到

```
想要flag吗?解出我的密文吧~
U2FsdGVkX1/7KeHV15984OsGUVSanPfPednHpK9lKvp0kdrxO4Tj/Q==
```

一看就知道是DES了,现在去找密码,然后在图片的详细信息里面发现了密码 @#\$%^&%%\$)

| 🖺 hh.jpg | ) 唐任             | × |
|----------|------------------|---|
| 常规       | 安全 详细信息 以前的版本    |   |
| 属性       | 值                | ^ |
| 标题       | 这里有密钥            | - |
| 主题       | @#\$%^&%\$)      |   |
| 标记       | <b>A</b> A A A A |   |
| 备注       | 你瞧这个柚子它又大又圆      |   |
| 来源作者     |                  |   |
| +4+87    | 9 40 C           |   |

解密得到 think about stegosaurus, 在github上面找到对应的东西, 网址。

跑一下得到flag,注意需要使用python36

C:\Users\ieven\Desktop\CTF\misc\工具\stegosaurus>python36 stegosaurus.py -x 1.pyc Extracted payload: flag{3teg0Sauru3\_!1}